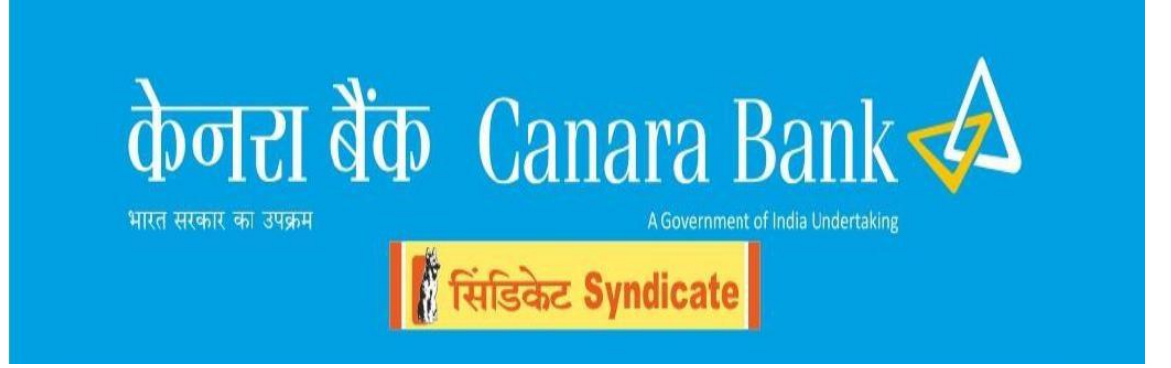

## **Online package for Holiday Home Booking**

# **User Manual**

Prepared by Application Development (In-house) Group, DIT Wing, Head Office, Bangalore

- 1. Based on the eligible list of employees and ex-employees , Database view is provided by HRMS helpdesk and same is used to validate the user once they login to the online portal for booking a holiday home.
- 2. The portal is enabled through our Banks corporate website & the landing screen for the user is the login validation page.
- 3. In the login validation screen the user needs to enter valid employee id, and based on the id OTP will be triggered to the registered mobile number.
- 4. After OTP and captcha validation the user will be allowed to pass through and access the package.
- 5. Once the user is logged in to the online portal, the list of holiday homes will be enlisted and user can check the availability by clicking on the check availability button.
- On check availability, date calendar with date wise room availability details will be displayed. Check in & check out Am and 8:00AM respectively.
- 7. As instructed by user wing in coordination with HR wing, it is decided that all exemployees and staff from scale1 to 3 will be provided with "Normal Category" of rooms in the holiday homes.
- 8. All Scale 4 and above employees will be provided with "Executive Category" of rooms if available, else Normal rooms may also be allotted, provided the executive employee agrees (provides consent) to book the Normal category of room.
- 9. Any date will fall under any one of the following categories in the Availability Page
  - ✓ All Rooms Available (In Green)
  - ✓ Some Rooms available (In Orange)
  - ✓ No rooms Available (In Red)
- 10. As per user wing requirement, employees can book holiday home 90 days in advance in case of LFC, but the same will be made available to users 30 days in advance for other cases.
- 11. Hence, in case an employee is booking the holiday home for more than 30 days in advance, self-declaration has to be provided that this will be availed only with approved LFC.
- 12. On clicking any date with Red color no redirection will happen and no action will be allowed. On clicking any other date for which user wants to book the holiday home the system will redirect to booking screen.
- 13. In the booking screen following details will be entered by the user

| <u>Sl No</u> | Field Type                | Text                                                                                                    |
|--------------|---------------------------|----------------------------------------------------------------------------------------------------|
| 1.           | From & To date of booking | Date range selected by user (by default 1<br>day will be shown and user will be able to<br>modify the same) max restriction from |

| 2. | Purpose of visit                | Drop down list selection                                                                                                    |
|----|---------------------------------|----------------------------------------------------------------------------------------------------|
| 3. | Dependent details               | Will be fetched from HRMS directly and<br>user will NOT be allowed to add any<br>dependent, however user will be allowed<br>to delete dependent for holiday home<br>booking purpose. |
| 4. | Close Relatives                 | There will be an option to add close<br>relative details in the system, with name,<br>relation and age.                                                                              |
| 5. | Whether it's an LFS or not      | For Ex-employee LFC option will be disabled                                                                                                    |
| 6. | If LFC, LFC<br>reference number | Free text                                                                                                    |

The Online package will be available through our corporate website.

Following are the screens with suitable functionalities.

The User needs to login thru the following screen

| © of Cl and Canara Bark ≪A<br>we were a two we were a second and the second and the |
|----------------------------------------------------------------------------------------------------|
| Login to Holiday Homes                                                                                                    |
| Get OTP Regenerate OTP OTP                                                                                                    |
|                                                                                                    |
|                                                                                                    |
|                                                                                                    |

Once the user id is entered following is the screen that will be shown and OTP will be triggered to the user.

| केन्टरा बैंक Canara Bank 🐟                                   |
|--------------------------------------------------------------|
| Login to Holiday Homes                                       |
| OTP has been sent to registered mobile $	imes$ . :9400000726 |
|                                                              |
|                                                              |
|                                                              |
|                                                              |

Upon successful validation of the user from HRMS data ; only the eligible users will be allowed inside the portal and following is the home screen.

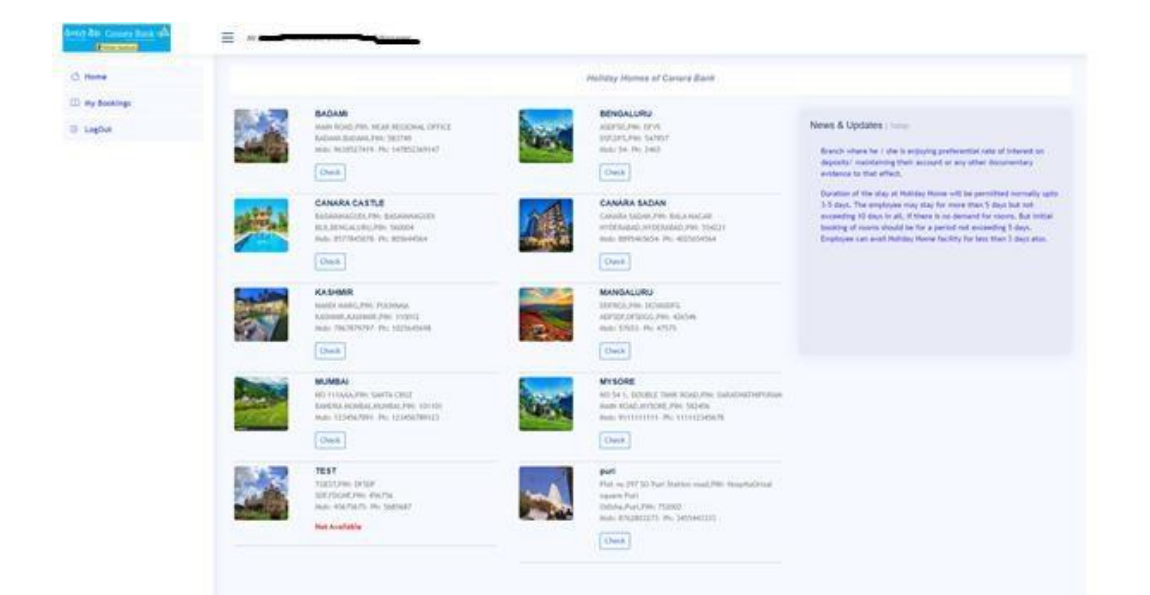

Under News & Updates any updated as per user wing may be displayed for the users. Upon clicking on the "CHECK" option, following is the scree shown.

| Clist or  | thy details<br>the response | loyed from | adata ta  | of RACK    | er bositi | ing the stay | Details of the Hubbles Harry |                                                   |
|-----------|-----------------------------|------------|-----------|------------|-----------|--------------|------------------------------|---------------------------------------------------|
| All Baser | Autor                       |            |           | hines.     |           |              | Overseeing Office            | General addition                                  |
|           |                             | 0          | cesser () | 112        |           |              | Overseeing Office Contact No | 8474203046,8474206415                             |
| Pu.       | Mo                          | Ter        | -         | Th         | Fr        | 2.0          | No: of Roome                 | Executive/2<br>Hormal.2                           |
|           |                             |            |           |            |           |              | Set Up Date                  | 01-09-2013                                        |
|           |                             | 14         |           | 1          |           |              | Max. Duration of stay        | 5                                                 |
|           |                             | 1.2        |           | -          |           | 10221        | Matiday Name Raintained by   | BANK LEASED                                       |
|           |                             | 11         | 12        | 10         | 14        | 15           | Londmarka                    | NEAR RD                                           |
| -         | -17                         | 38         | 13        | 20         | 21        | 22           | Nearby Police Station        | BADANI<br>DistancesKissi-9<br>Ph No:258745745745  |
| 23        | 24                          | 25         | - 26      | 27         | 26        | 29           | Nearby Haspital              | GOVT HOSPITAL                                     |
| 30.       | 31                          |            |           |            |           |              |                              | Distance(Krisc) 3<br>(Ph.Net/87542587543          |
|           | Ma                          | N          | -         | 1003<br>Th | Er.       |              | Nearby Reflway Station       | BADAMI<br>Distance(Reso) 22<br>IN No. 14723036147 |
|           | 1                           |            |           |            | 10        |              | Nearby Bus Stand             | BANGWE                                            |
|           |                             | 1          | 2         | 3          | 4.        |              |                              | Distance/Kimic 1<br>We No: 1479(3812147           |
|           | 1                           | . 8        |           | 10         | 11        | 12           | Nearby Canara Bank           | NOBOF BADAAN                                      |
| 13        | 14                          | 15         | -         | 17         | 18        | 19           |                              | Distance/Rena-3<br>Ph No.87524281082              |
|           |                             |            |           |            |           |              | Contact Person details       | Name:MANAGER                                      |
| 20        | 25                          | - 22       | 23        | 24         | 25        | 26           |                              | Ph/0527419637                                     |

In the above depicted screen, the markers (in Green , Orange & Red) depicts (Available, partially available, no rooms available) status in the calendar .The holiday home details for which availability is checked by the user, is shown, such as the overseeing office name contact and other details.

On clicking on any date (other than marked with red), following screen will be displayed

| -          |                                                                                                  |                                                             |                                                 |                                    |                  |   |                       |           |                |
|------------|--------------------------------------------------------------------------------------------------|-------------------------------------------------------------|-------------------------------------------------|------------------------------------|------------------|---|-----------------------|-----------|----------------|
| e Boukings | Rooting Details                                                                                  |                                                             |                                                 |                                    |                  |   | and the second second | N         | 14.1           |
| ng0ut      | Ower Out Date is and                                                                             | saled to rear day                                           | of the weinched check A                         | n date. Please change the          | Dates to enterna |   | Pills.                | 191 - S.  |                |
|            | Standard cloth in the date.                                                                      | er is 8.00 AM on 1                                          | for Owek to data and c                          | heck, out take is <b>7.32 AM</b> ( | = the Cleck Out  |   | 15                    |           |                |
|            | Haltony Harse.<br>BADANE                                                                         |                                                             |                                                 |                                    |                  |   | - pai                 |           | and the second |
|            | Whather on LFC                                                                                   | 0**                                                         | 30                                              | LFC Ref No.                        |                  |   | Ile II                | · · · · · | a lui          |
|            | Overa la faste - Overa dar<br>20/00/2022 - 21/00/2                                               | foto<br>022                                                 | Tanghtma                                        | Select                             |                  |   |                       | - 1       | 1              |
|            | I hereby declare that<br>I do not own a reside<br>All the details provid<br>accessionies is true | nce at the locate<br>ed with regard to<br>to the best of re | in of Hultiday Home,<br>the additional member   |                                    |                  |   |                       |           |                |
|            | Found otherwise, suit<br>I are presently not pe<br>units at the location/                        | able action may<br>sted in any of the<br>place of the Hel   | be taken.<br>e koud feanch/ admin<br>tday Home. |                                    |                  |   |                       |           |                |
|            | Details of Femily Mer                                                                            | 0es                                                         |                                                 |                                    |                  | ~ |                       |           |                |
|            |                                                                                                  |                                                             | 🛞 add me                                        | enders                             |                  |   |                       |           |                |
|            |                                                                                                  |                                                             |                                                 |                                    |                  |   |                       |           |                |

By clicking on the check in and check out dates following screen is displayed.

| Home                |   |      |                            |        |                   |        |       |                                                  |                   |                       |     |                       |            |        |
|---------------------|---|------|----------------------------|--------|-------------------|--------|-------|--------------------------------------------------|-------------------|-----------------------|-----|-----------------------|------------|--------|
| ly fourings         |   | 20   | PH Details                 |        |                   |        |       |                                                  |                   |                       |     | and the second second | N 2 10     | 10.    |
| agina .             |   |      | NO SUCTO                   | in a   | mbu               | ted to | NOT 8 | ay of the selected check in de                   | on Please c       | wrige the dates to em | en  | 225                   | a constant |        |
|                     |   | 2.0  | andard che<br>te.          | ndi bi | (trac)            | 8.00   | AM 10 | n the Chevik In data and chevi                   | k olift 1300mr fa | 7.38 AN on the Check  | 0.4 | 1                     |            |        |
|                     |   | 10   | tuny Harten<br>DAVHI       |        |                   |        |       |                                                  |                   |                       |     | Er                    |            | ANT AN |
|                     |   | What | ther on LPC                | c      |                   | 0      | No    | C 30                                             | LFC Re            | 6.94                  |     | Ile I                 | Hitters T  | 10     |
|                     |   | 0.25 | (9) (2022 -                | 21/0   | 164 (16<br>9/2023 | i)     |       | Tanghtina                                        |                   | Select                | *   |                       |            |        |
| Dep 2022            |   |      |                            | 1.0    | e atrad           |        |       |                                                  |                   |                       |     |                       |            |        |
| 54 Mit. 54 Mar<br>= |   | - 14 | 1.1                        |        | 1                 | 1      | 1     | tion of Hultiday Hone.                           |                   |                       |     |                       |            |        |
|                     | 1 |      | 3.5                        | 1      | 1 1               | 11     | 1     | to the additional numbers<br>my knowledge and if |                   |                       |     |                       |            |        |
| 🖂 - 1               |   | .10  |                            |        |                   |        | -     | r be taken.                                      |                   |                       |     |                       |            |        |
| 28 38 27 28         |   | 1    | an 11                      | 1      | 11                | 17     | 1     | he local branch/ admin<br>oliday Home.           |                   |                       |     |                       |            |        |
|                     |   | -    | 10122-3218<br>marts (01118 |        | Can               |        |       |                                                  |                   |                       | ~   |                       |            |        |
|                     |   |      |                            |        |                   |        |       | odd Merrite                                      |                   |                       |     |                       |            |        |
|                     |   |      | Name 1                     |        |                   |        |       | Relation                                         |                   | 444                   |     |                       |            |        |
|                     |   |      |                            |        |                   |        |       |                                                  |                   |                       |     |                       |            |        |

In addition, the purpose of visit is to be selected by the user. The declarations are to be selected mandatorily by the user.

| In real   In real in the formation   In real in the formation   In real in the formation   In real in the formation   In real in the formation   In real in the formation   In real in the formation   In real in the formation   In real in the formation   In real in the formation   In real in the formation of the formation of                                                                                                    | den de Casas lan de | =                                                                                                    |                                                      |                                                 |                       |  |
|----------------------------------------------------------------------------------------------------|---------------------|----------------------------------------------------------------------------------------------------|------------------------------------------------------|-------------------------------------------------|-----------------------|--|
| Image: Description     Image: Description     Image: Description     Section of the solution in the locat of the solution in the locat of the solution in th                                                                                                    | C) Home             | dealing beauty                                                                                                    |                                                      |                                                 |                       |  |
| Light   Light     Subject     Subject    <                                                                                                    | E Perstant          | Charter for Carlo a reduction to read due of                                                                                       | The approximation of the data of the                 | and the date to extent                          | and a state of        |  |
| Subsched Charles in three is & 280 AM on the Oberk, is indefer and chock out three is, 7,350 AM on the Oberk, Dut, Subsched, Subsched,                                                                                                    | E Lepher            |                                                                                                    |                                                      |                                                 | Tor Manual Providence |  |
| Building stream   Building stream   Building stream   Building stream   Constructions - chard folds lines   Thereing doclared haves   Selection   And the density provided with respect to the soldbornal providers   And the density provided with respect to the soldbornal providers   And the density provided with respect to the soldbornal providers   And the density provided with respect to the soldbornal providers   And the density provided with respect to the soldbornal providers   And the density provided with respect to the soldbornal providers   And the density provided with respect to the soldbornal providers   And the density provided with respect to the soldbornal providers   And the density provided with respect to the soldbornal providers   And the density provided with respect to the soldbornal providers   And the density provided with respect to the soldbornal providers   And the density provided with respect to the soldbornal providers   And the density provided with respect to the soldbornal providers   And the density provided with respect to the soldbornal providers   And the density for the sold thread to the sold thread to the soldbornal providers   And the density for the sold thread to the sold thread to the soldbornal providers   And the density for the sold thread to the sold thread to the soldbornal providers                                                                                                    |                     | Standard check in time is <b>8.00 AN</b> on the<br>data.<br>Maximum number of reenters allowed in                                  | Owek in date and clock out time is<br>a more it. 4   | .39 AM on the Check Out                         |                       |  |
| Wenther on UTC No   UCC Ref No:   UCC Ref No:   UCC Ref No:   UCC Ref No:   UCC Ref No:   UCC Ref No:   Select:   Select:   UCC Ref No:   UCC Ref No:   UCC Ref No:   UCC Ref No:   Select:   Select:   UCC Ref No:   UCC Ref No:   UCC Ref No:   UCC Ref No:   Select:   Select:   UCC Ref No:   UCC Ref No:   Select:   Select:   Select:   Select:   Select: Select: Sele                                                                                                    |                     | Halling Hanne<br>BAZNAM                                                                                                    |                                                      |                                                 |                       |  |
| Constraints     Completion       1 the out same a reademont at the location of Heldbary Home.     Select<br>Select<br>S |                     | Whether on LFC O No 1                                                                                                    | m UCM                                                | NU.                                             |                       |  |
| Hereining declares that     Selection       I do note own a residence at the location of lectidity frame.     Selection       All the densits provided with regard to the additional residence at the location of lectidity frame.     Selection       Selection     Selection       Selection     Selection       Selection     Selection       Default of Family Members     Selection       Default of Family Members     Selection       Image: Selection     Selection       Image: Selection     Selection                                                                                                    |                     | Check to Bate - Check Cold Tates<br>147 Nor2022 + 127 Nor2023                                                                      | toughting                                            | Select +                                        |                       |  |
| All the details provided with regard to the additional remoters accompanying is true to be based through remoters accompanying is true to be based through remoters accompanying is true to be based through remoters accompanying is true to be based through remoters accompanying is true to be based through remoters accompanying is true to be based through remoters accompanying is true to be based through remoters accompanying is the based through remoters accompanying is true to be based through remoters accompanying is true to be based through remoters accompanying in the based to remote the based to remote remote the based of the individual to the based to remote the based of the individual to the based to remote the based of the individual to the based to remote the based of the individual to the based to remote the based of the individual to the based of the individual to the based of                                                                                                    |                     | I hereity declare that                                                                                                    | d biologica descent                                  | Select<br>Res/nexuperation<br>Certificativities |                       |  |
| The presently red posted is any of the local thread-of-adam units at the location glace of the Holdey Hone.  Default of Family Montbury  Tame Falation Age                                                                                                    |                     | All the details provided with regard to th<br>accompanying to true to the best of my is<br>found otherwise, suitable action may be | e additional members<br>controllige and if<br>cales. | arter                                           |                       |  |
| Details of Early Members                                                                                                    |                     | I am presently not posted in any of the lo<br>units at the location/ place of the Holida                                           | cal branchi' adhile<br>y Horoe.                      |                                                 |                       |  |
| Barne Relation Age                                                                                                    |                     | Outsits of Family Members                                                                                                    |                                                      | ~                                               |                       |  |
| Name Relation Age                                                                                                    |                     |                                                                                                    | add menders                                          |                                                 |                       |  |
|                                                                                                    |                     | Hame                                                                                                    | Relation                                             | Age                                             |                       |  |

By default, the system assumes that user wants to go for a normal booking of holiday home and not LFC, hence only 30 days prior booking will be allowed.

However, for active in service employees LFC option may also be selected. In case of LFC ,employee may book the holiday home 90 days prior.

LFC option is disabled for ex-employees.

The system picks the dependent details from the HRMS database for active employees.

The dependent details will be fetched and shown, user may delete the dependent details, if they are not accompanying the user for the stay.

On clicking confirm following screen will be displayed

| hash . | training horizonty     |            |                         |             | and and                                                                                                    |
|--------|------------------------|------------|-------------------------|-------------|----------------------------------------------------------------------------------------------------|
| ut i   | Employee               |            | -                       |             | the second second second second second second second second second second second second second second second se |
|        | Hulbday Home           |            | BONGALURU               |             | Same the shi                                                                                                    |
|        | Check in Date          | 19-10-2022 | Check Out Date          | 13-10-2022  | Street of the street of the street of the                                                                       |
|        | Stay For               | 100000-00  | Rane No.                | 9           |                                                                                                    |
|        | No: of Members         |            | Stooking Ref Nu:        | 00405401041 | the second second                                                                                               |
|        | Rent                   | 65         | Payment Sequence Number | 1562        |                                                                                                    |
|        | Condition Place to the |            |                         |             |                                                                                                    |
|        |                        |            |                         |             |                                                                                                    |
|        |                        |            |                         |             |                                                                                                    |

On successful booking confirmation message will come.

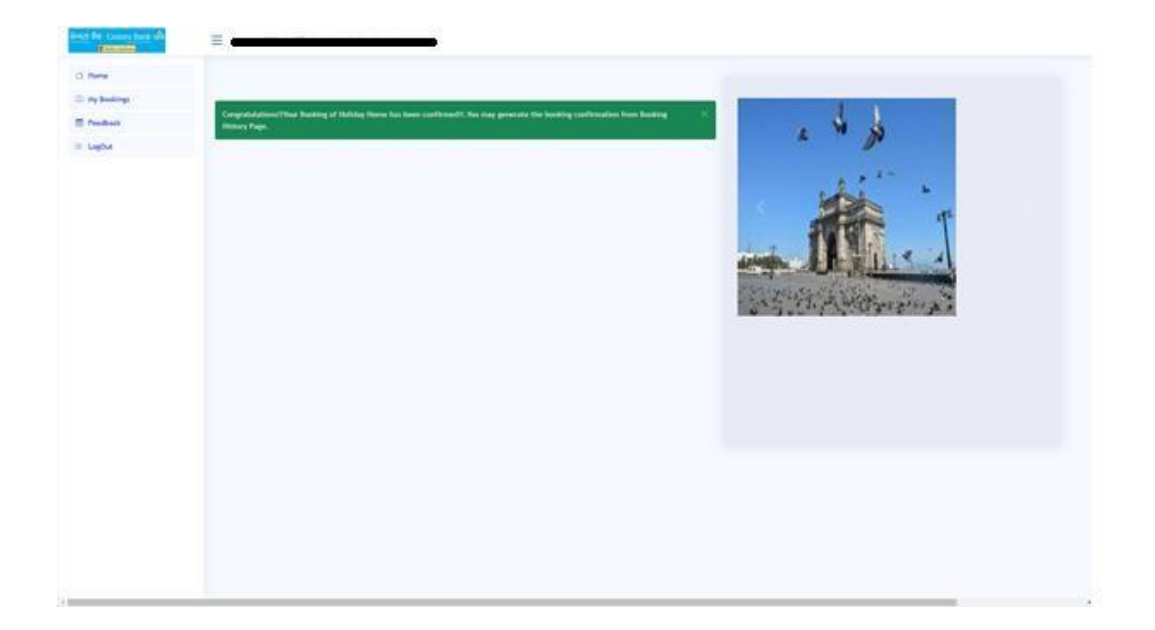

On click of my bookings all the booking history will be displayed on screen

|                                                                                                    |                                                                                                    | 2        |
|----------------------------------------------------------------------------------------------------|----------------------------------------------------------------------------------------------------|----------|
| uning BC Bendel-KNA IN STAC-ALLINU<br>Dis Persol (Hr 19 2022 Fr 19 19 2022 ( Lingist 1)<br>Normal Halvas, Decision, Bendring Halvas, Golfmond<br>Chanst Halvas, Decision, Bendring Halvas, Golfmond<br>Chanst Halvas, Decision, Bendring Halvas, Golfmond | <b>FSF</b>                                                                                                    | None FUR |
| $\sim C_{\rm c}$                                                                                                    | AVER<br>INDEXCOM<br>INTERNATIONAL<br>INTERNATIONAL ACTION INTERNATIONAL<br>INTERNATIONAL INTERNATIONAL<br>INTERNATIONAL INTERNATIONAL<br>INTERNATIONAL INTERNATIONAL | 21       |

Following functionalities will be available to user except for "Add members", which will be available only on the day of arrival and onwards till check out date.

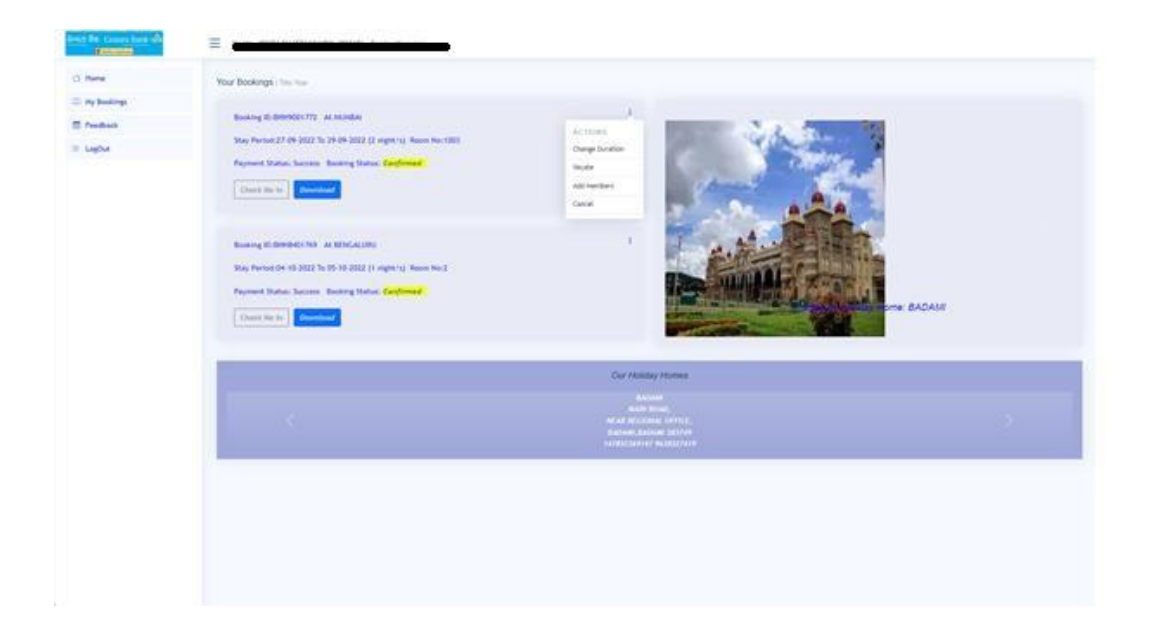

On click of the Change duration following screen appears

| ine .     | Your Bookings I fina have           |                                                                                                    |                                                                                                    |
|-----------|-------------------------------------|----------------------------------------------------------------------------------------------------|----------------------------------------------------------------------------------------------------|
| Bandings. | Type of Overge                      | Citized                                                                                                    |                                                                                                    |
| diam'r    |                                     |                                                                                                    |                                                                                                    |
| м         | forming to                          | and the second second s |                                                                                                    |
|           | Publicy Horse                       | Sabari                                                                                                    |                                                                                                    |
|           | Assess the                          | 301                                                                                                    | State of the state of the state |
|           | Orgenal Daniel III-Charle Dat Dates | 30-04-0003 JP-04-40-3403 St-miller-JD                                                                                                    |                                                                                                    |
|           | New Creck Out data                  |                                                                                                    |                                                                                                    |
|           | Contras Back                        |                                                                                                    |                                                                                                    |
|           |                                     |                                                                                                    |                                                                                                    |
|           | -                                   |                                                                                                    | Our Ability Humes                                                                                                    |
|           | 1                                   |                                                                                                    |                                                                                                    |
|           | - C                                 |                                                                                                    | and watch they depend to the terms                                                                                                    |
|           |                                     |                                                                                                    | NUT THE CAN BE AND A REAL AND A REAL AND A                                                                                                    |
|           |                                     |                                                                                                    |                                                                                                    |
|           |                                     |                                                                                                    |                                                                                                    |
|           |                                     |                                                                                                    |                                                                                                    |
|           |                                     |                                                                                                    |                                                                                                    |
|           |                                     |                                                                                                    |                                                                                                    |
|           |                                     |                                                                                                    |                                                                                                    |

User can either Extend or shorten the stay.

| • | fueling D                       | States                                 |                            |
|---|---------------------------------|----------------------------------------|----------------------------|
|   | Rooming ID                      |                                        |                            |
|   |                                 | 816830-748                             |                            |
|   | Robbing Physics                 | Babari                                 |                            |
|   | Agent Its                       | 301                                    |                            |
|   | Orgenal Dawk in Chark Out Dates | 30-04-2023 To 01-10-2023 (1-orgina.)() |                            |
|   | New Oreck Out data              | 04-10-2023 40-9940-0                   |                            |
|   | Conferent Back                  | OCIONY 2013                            |                            |
|   | 1 million (1997)                | 54 Mo 54 Mo 76 H 54                    |                            |
|   |                                 | 2 3 6 4 1 A                            | integes for a Home PUR     |
|   |                                 | 1 1 1 1 1 1 1 1 1                      |                            |
|   |                                 |                                        |                            |
|   | -                               | 1. N. N.                               | Cur Halday Hones           |
|   |                                 |                                        |                            |
|   |                                 |                                        | Reserved and a second list |
|   |                                 |                                        |                            |
|   |                                 |                                        |                            |
|   |                                 |                                        |                            |
|   |                                 |                                        |                            |

Differential rent will be calculated and charged for the same.

| -   | Booking ID           | Breibecroet       | Bert payable | 180                                                   |                                                                                                   |     |
|-----|----------------------|-------------------|--------------|-------------------------------------------------------|---------------------------------------------------------------------------------------------------|-----|
| Ove | Payment Sequence No. | 1563              | Room the     | 1                                                     |                                                                                                   |     |
|     | Payment Type         | Extension of Book | ing Payment  |                                                       | STATUS STATES LIFE STATES                                                                         |     |
|     |                      |                   |              |                                                       | Images for Holday Horner, P                                                                       | URI |
|     |                      |                   |              | Gur                                                   | Holiday Homas                                                                                     |     |
|     |                      |                   |              | unia natian<br>net a net a lank<br>net a net a second | mennetar<br>Contra Ascalante, Social II.<br>Mador annota, monator antitina<br>emilia Ascalantezia |     |
|     |                      |                   |              |                                                       |                                                                                                   |     |

On successful booking the message will appear and revised confirmation is to be downloaded.

Similarly in case shortening , the following screen appears.

| **         | Your Bookings I this have         |                                      |                                                                                                    |           |
|------------|-----------------------------------|--------------------------------------|----------------------------------------------------------------------------------------------------|-----------|
| - Bandings | Type of Okenge                    | Contract<br>O Stortest               |                                                                                                    |           |
| - Cu       | Bucking ID                        | 810030/748                           | Bears.                                                                                                    |           |
| 2          | Philippy Physics                  | Babars                               | 2                                                                                                    |           |
|            | Against the                       | 301                                  |                                                                                                    |           |
|            | Grigmal Dheik III-Chark Dut Dates | 30-04-2002 To 04-40-2002 (# sight-s) |                                                                                                    |           |
|            | New Orack Out data                | 1                                    |                                                                                                    |           |
|            | Confere Back                      | Instantion 2012                      |                                                                                                    |           |
|            |                                   | Se Mo Se Mo Se Fr Se                 |                                                                                                    |           |
|            |                                   |                                      |                                                                                                    | Nome PURO |
|            |                                   |                                      |                                                                                                    |           |
|            |                                   | A A A A MER                          | Cur Ability Human                                                                                                    |           |
|            |                                   |                                      | IN THE REAL PROPERTY AND A REAL PROPERTY.                                                                                                    |           |
|            | <ul> <li>C</li> </ul>             |                                      | NO 4 2013 1 AND 10 AN AND AND AND AND A PARTY AND A PARTY A PARTY A PA |           |
|            |                                   |                                      | weather a sciences                                                                                                    |           |
|            |                                   |                                      |                                                                                                    |           |
|            |                                   |                                      |                                                                                                    |           |
|            |                                   |                                      |                                                                                                    |           |
|            |                                   |                                      |                                                                                                    |           |

No refund is processed through the system for successful shortening .However , the rooms become available for others to book.

| enus<br>Cue | . Hite is could              | O Storten                           |                                                   |  |
|-------------|------------------------------|-------------------------------------|---------------------------------------------------|--|
| 0wl         |                              |                                     |                                                   |  |
|             | Building ID                  | 810(83)(716)                        | Set 1                                             |  |
|             | Public Pore                  | Babars                              |                                                   |  |
|             | Agent No.                    | 321                                 |                                                   |  |
|             | Orgoni Dank in Osek Dal Dans | 30-04-2023 To 04-45-2022 (4-sign-1) |                                                   |  |
|             | New Orack Out data           | 1                                   |                                                   |  |
|             | Calles Aux                   | Regionalizes 2012                   |                                                   |  |
|             |                              | Se Mo Se We De Fr Se                |                                                   |  |
|             |                              |                                     | Home PUID                                         |  |
|             |                              |                                     |                                                   |  |
|             |                              | 「大大日本相関い                            | Cur / Asistry Homes                               |  |
|             | ÷                            |                                     |                                                   |  |
|             | 100                          |                                     | and social conversion accords,                    |  |
|             |                              |                                     | NUT WATER AND AND AND AND AND AND AND AND AND AND |  |
|             |                              |                                     |                                                   |  |

On successful shortening following screen appears.

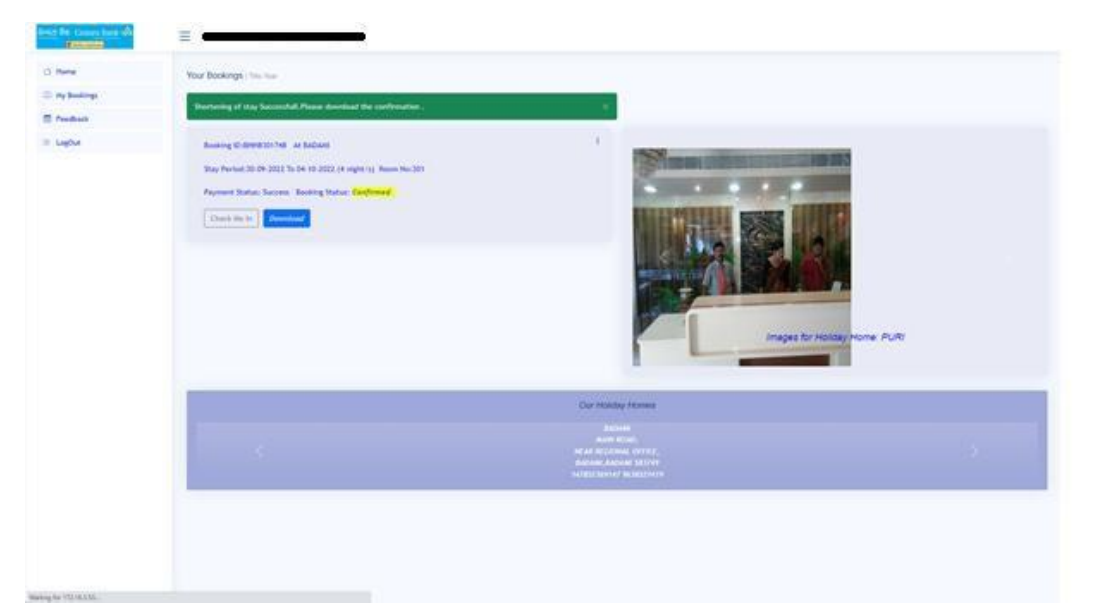

On the day of arrival to the day of check out, "On arrival booking " option is enabled in the package.

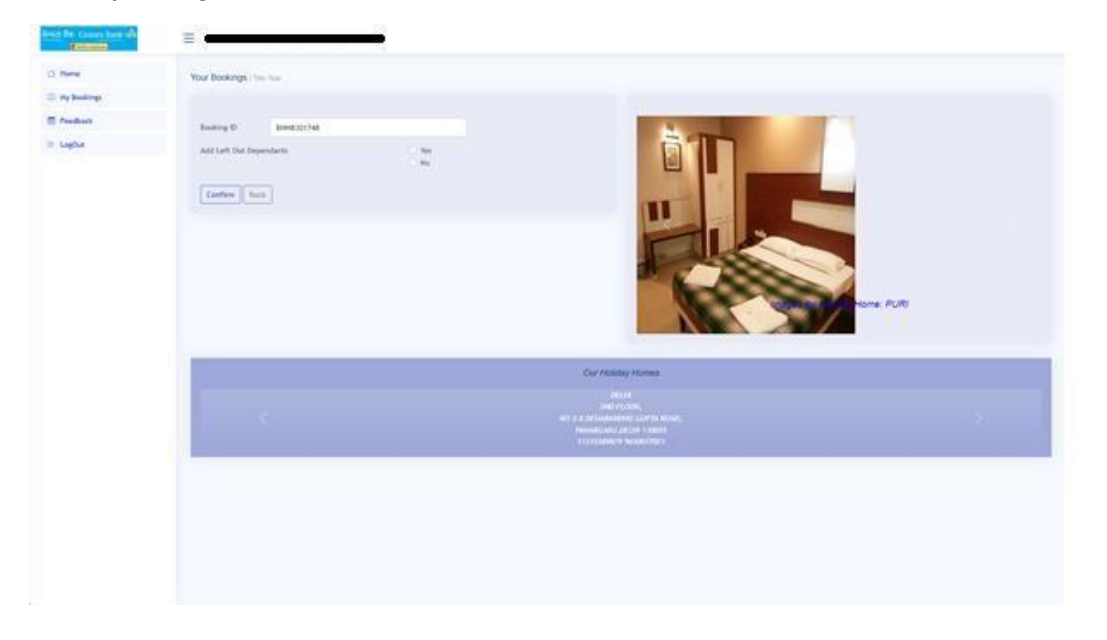

Users can either opt to add remaining dependents or add additional close relatives.

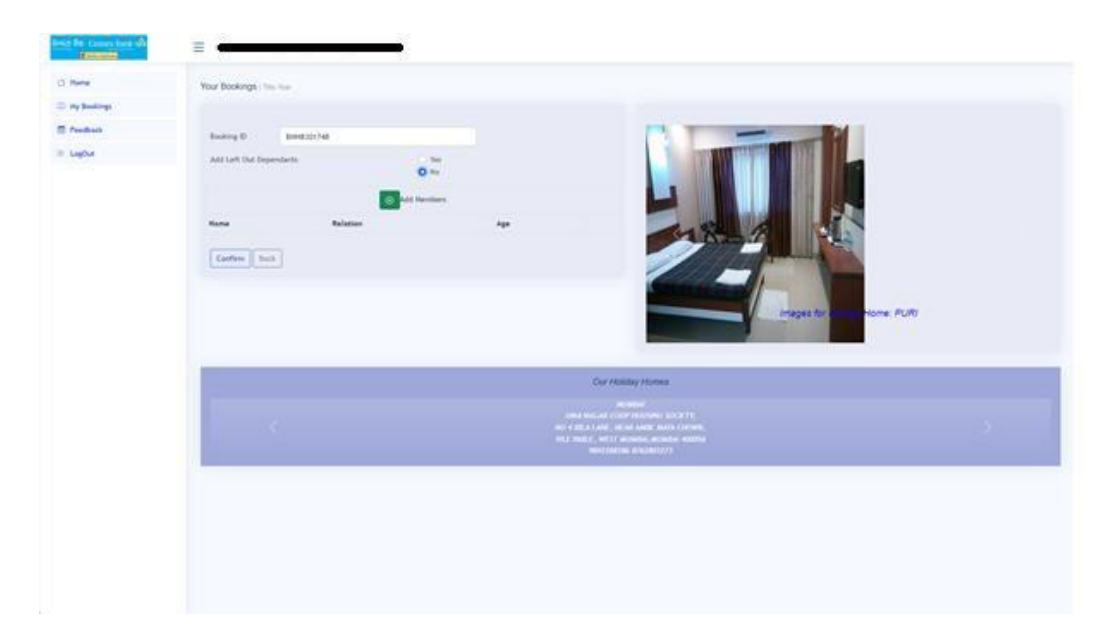

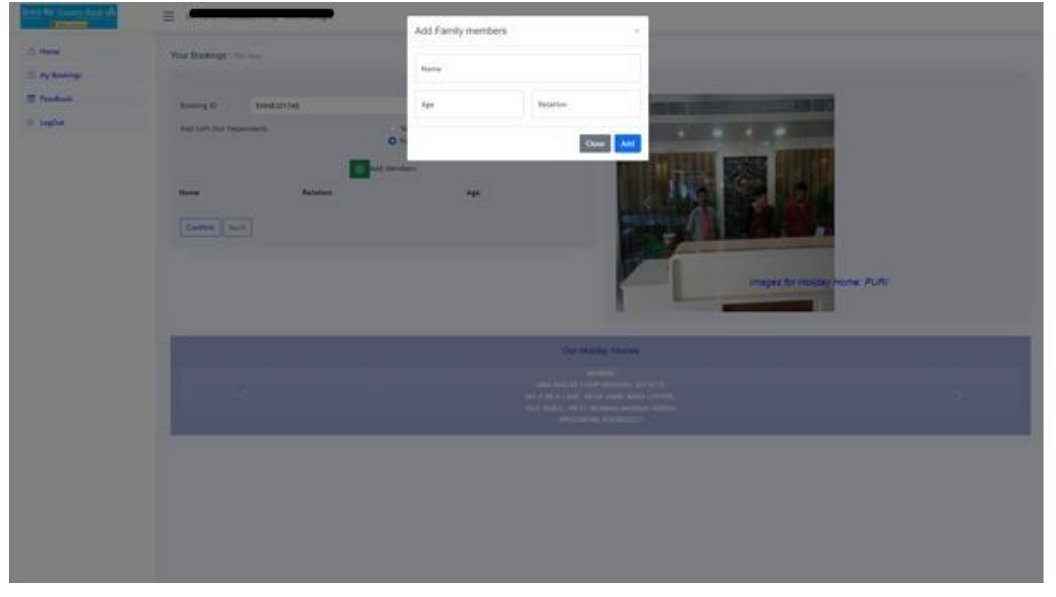

| Connel<br>Connel<br>Co | The Bolings Holes<br>Boorg D Investories<br>and Latitude Statements | Add Family members                                                                                                    | 1 |
|----------------------------------------------------------------------------------------------------|---------------------------------------------------------------------|----------------------------------------------------------------------------------------------------|---|
|                                                                                                    | tan katata                                                          |                                                                                                    |   |
|                                                                                                    | - e                                                                 | Carl Mandag Hannan<br>Antonio<br>Banta Manda<br>Martina Manda<br>Mandag Antonio Martina<br>Antonio Martina<br>Antonio Martina<br>Antonio Martina |   |
|                                                                                                    |                                                                     |                                                                                                    |   |

Upon successful addition (max 4 ) members; upon clicking confirmation, the following screen appears

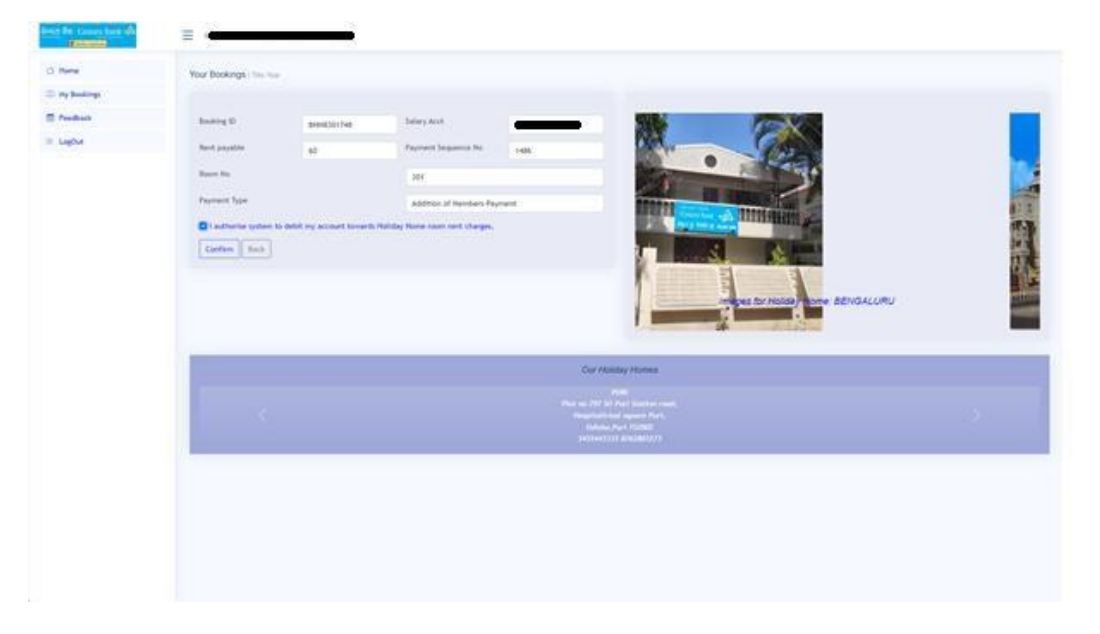

Upon successful payment, additional room is allotted to the user. In case the additional members can be accommodated in the previous room, appropriate message will be appearing, as depicted below.

| Contraction of the second second seco | Tour Bookings, I the here                                                                                                    |
|----------------------------------------------------------------------------------------------------|----------------------------------------------------------------------------------------------------|
| E Presidenti                                                                                                    | Computations? Non-Realing of Relity News has been confirmed?. The may prevents the looking confirmation 👘                                                                                                    |
| E Legos                                                                                                    | Reserved State And Addition     I       Stay And Addition Addition     I       Town And Addition Addition     I       Town Addition     Image: Addition Addition       Town Addition     Image: Addition Addition |
|                                                                                                    | Der MAder / Konne<br>Hind Land<br>                                                                                                    |
| Pressent agent.                                                                                                    |                                                                                                    |

Else the following screen appears with additional room details.

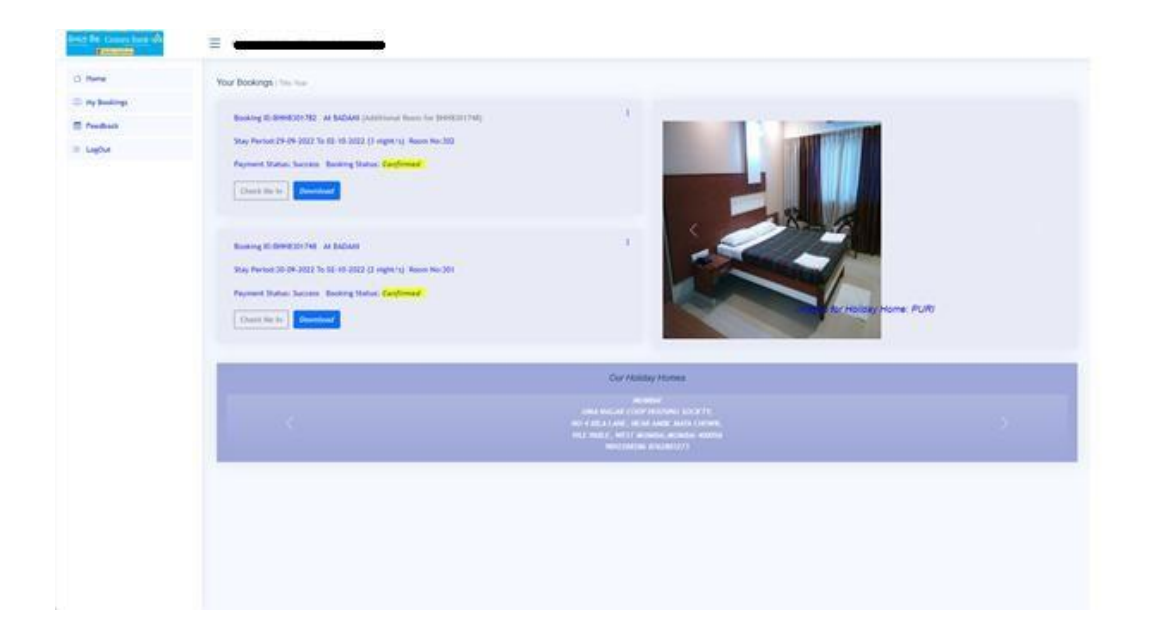

For additional room also the change duration can take place, where only extension can be done, provided the original room is extended.

| Running differentiar from the basis     1       Sign Prevent Side 2022 To 122 to 122 co 122 co | hune<br>ny Buolings<br>Proditions<br>LagOut | Nor Boolegie Innue           Basing & BREEDING: A MODE particular loss in (MEREININ)           Star Novel 30 40 2023 ht 10 2022 (Innue Name No.202)           Agenet Stars: losses losses (Innue Name No.202)           Agenet Stars: losses losses (Innue Name No.202)           Agenet Stars: losses losses (Innue Name No.202)                                                                                                    |                     |
|----------------------------------------------------------------------------------------------------|---------------------------------------------|----------------------------------------------------------------------------------------------------|---------------------|
| Con Addition Memories<br>Account<br>Add the Additional Conference<br>Add and Additional Conference<br>Technologies (1971)                                                                                                    |                                             | Banking Hill General Strike An Addisons 1<br>Stop Periods 2014 2012 In 161 2012 (1) agent of Name No.201<br>Periods Refer To Periods Reference And Periods Addison Periods<br>Therefore In 161<br>Construction In 161<br>Construction | HEAR HONE BENGALURU |
| summer summer                                                                                                    |                                             | Cer Visiting Visiting                                                                                                    | 2                   |

User can download the confirmation which is as mentioned below

| 😸 Breasen Tell, Confermation, 2000/00/0000 pdf | • (A. )                | - 1005                         | • 🗆 e               |   | ± 🖷 I |
|------------------------------------------------|------------------------|--------------------------------|---------------------|---|-------|
|                                                | diorzi da<br>Holday Ho | Conor<br>Conor                 | Bank A              |   |       |
|                                                | Employee               | -                              |                     | 1 |       |
|                                                | Holiday Home Name      | BADAMI                         |                     |   |       |
|                                                | Booking ID             | 81483017                       | 48                  | 1 |       |
|                                                | Booking Date           | 29-09-202                      | 2                   |   |       |
|                                                | Check-in Date          | 30-09-202                      | 2 08:00 AM          |   |       |
|                                                | Check-out Date         | 02-10-202                      | 2 07:30 AM          | 1 |       |
|                                                | Room Details           | Date of St                     | ay Room No          |   |       |
|                                                | 10.00000-000-000       | 30-09-202                      | 2 to 01-10-2022 301 | 1 |       |
|                                                | Amount Paid            | 180                            |                     | 1 |       |
|                                                | Holiday Home Phone No  | 14785236                       | 2147                |   |       |
|                                                | Holiday Home Mobile No | 96385274                       | 19                  |   |       |
|                                                | Holiday Home Address   | MAIN ROA<br>NEAR REA<br>BADAMI | ID<br>SIONAL OFFICE |   |       |
|                                                | Generated On           | 29-09-202                      | 2 05 36 59          |   |       |
|                                                | Datalla of Acco        | mandaal                        | Camily Members      |   |       |
|                                                | Name Are               | Delaton                        | Mamber Tures        |   |       |
|                                                | A STATE OF A           | heather                        | Circle Relation     |   |       |
|                                                | 5                      | wif                            | Close Relative      |   | 2     |
|                                                |                        | 1000                           |                     |   |       |
|                                                |                        |                                |                     |   |       |
|                                                |                        |                                |                     |   |       |

For additional room extension following screen appears.

| Rosen He<br>Original Daniel In O | 80                                                     |                                                                                 |                  |
|----------------------------------|--------------------------------------------------------|---------------------------------------------------------------------------------|------------------|
| Organit Dank in O                |                                                        |                                                                                 |                  |
|                                  | seck Ovd Swites 29/09/2023 To 92 -10-2022 (3 righting) | Contractor Contractor                                                           |                  |
| Steve Check, Out And             |                                                        |                                                                                 |                  |
| Costien Balls                    |                                                        |                                                                                 |                  |
|                                  |                                                        | F IM                                                                            | AND AND ALL MALE |
|                                  |                                                        |                                                                                 | THE DEMONLONG    |
|                                  |                                                        | 0.07                                                                            |                  |
|                                  |                                                        | Cur Human Human                                                                 |                  |
|                                  |                                                        | and a second                                                                    |                  |
| <                                |                                                        | <ul> <li>P a reliablement confidential,<br/>Records (2012) 10 (2012)</li> </ul> |                  |
|                                  |                                                        |                                                                                 |                  |
|                                  |                                                        |                                                                                 |                  |
|                                  |                                                        | CONTRACTOR SECURITIES                                                           |                  |

Shortening of original room is taken care along with the original room shortening. In case user wants to cancel the booking following screen will appear.

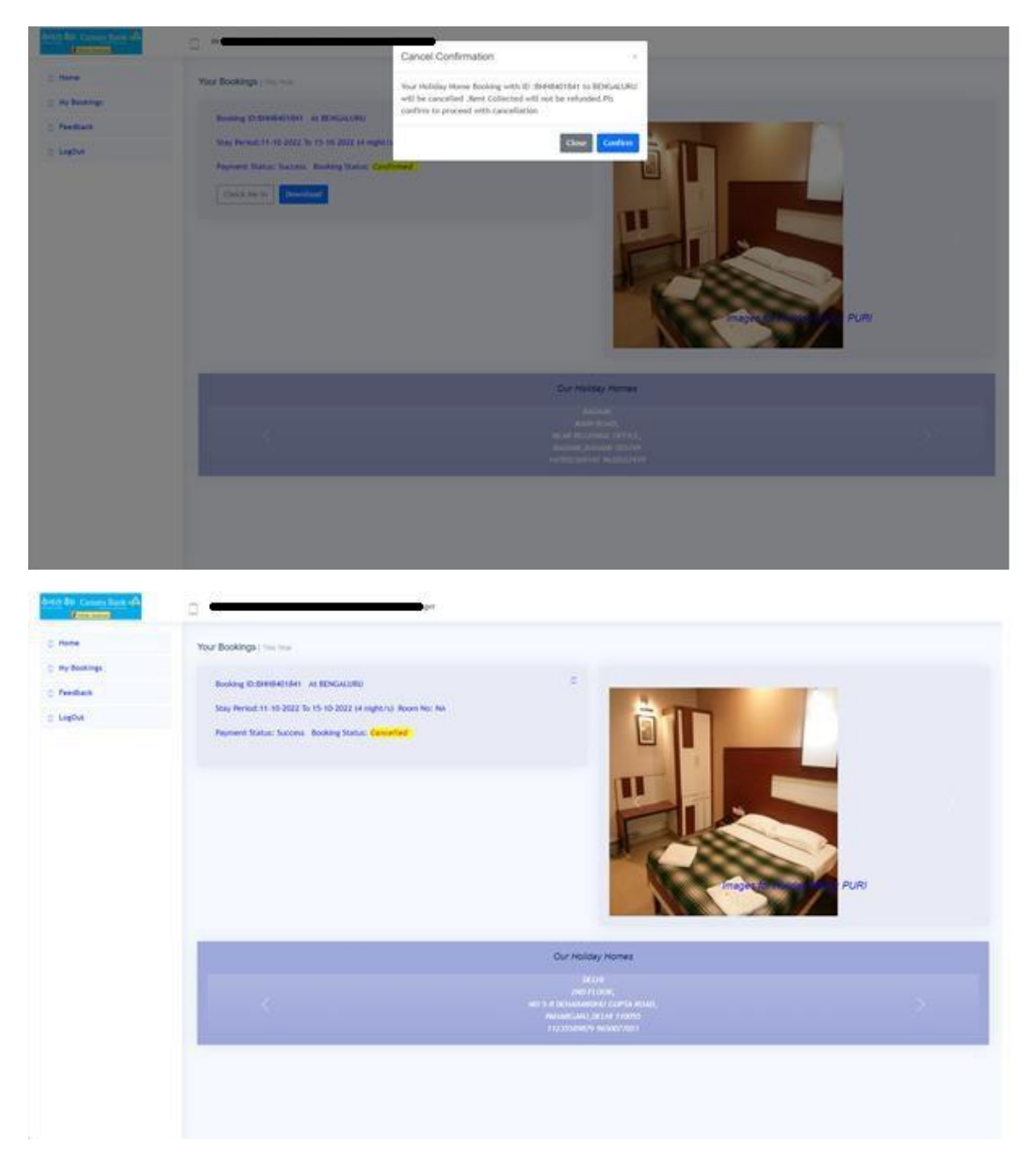

Through following screen, feedback can be given.

| (Property)                                                                                                    |                                 |
|----------------------------------------------------------------------------------------------------|---------------------------------|
|                                                                                                    | Provide year valuable freedback |
| y Bandings                                                                                                    | Tar<br>Janu                     |
| and to the second second second second second second second second second second second second second second se | Evelor 1                        |
| RON                                                                                                    |                                 |
|                                                                                                    | Feedback                        |
|                                                                                                    |                                 |
|                                                                                                    | Jack .                          |
|                                                                                                    |                                 |
|                                                                                                    |                                 |
|                                                                                                    |                                 |
|                                                                                                    |                                 |
|                                                                                                    |                                 |
|                                                                                                    |                                 |
|                                                                                                    |                                 |
|                                                                                                    |                                 |
|                                                                                                    |                                 |
|                                                                                                    |                                 |
|                                                                                                    |                                 |
|                                                                                                    |                                 |
|                                                                                                    |                                 |
|                                                                                                    |                                 |
|                                                                                                    |                                 |

'Feedback on holiday home' -has been introduced for the user to submit the feedback of the holiday home.

| Citribe Typeset          |                                                                                                    |                         |                       |
|--------------------------|----------------------------------------------------------------------------------------------------|-------------------------|-----------------------|
| Home                     | Welcome To Online FeedBack on Ca                                                                                                    | nara Bank Holiday Homes |                       |
| My Bookings              |                                                                                                    |                         |                       |
| E Feedback               | 1. Enter Your Name                                                                                                    |                         |                       |
| Feedback On Holiday Home | 2. Staff Number                                                                                                    |                         |                       |
| EogOut                   | 3. Contact Number                                                                                                    |                         |                       |
|                          | 4. Present Placement                                                                                                    |                         |                       |
|                          | Select Bookings                                                                                                    | Select                  |                       |
|                          | 5. Select Holiday Home                                                                                                    |                         |                       |
|                          | 6. Whether Location of the Holiday Home is easily accessible ?                                                                                                    | ○ Yes ○ No              |                       |
|                          | 7. How was the ambience ?                                                                                                    | ○ Good ○ Need           | ds Improvement O Poor |
|                          | 8. Whether bed spreads, Curtains, pillow covers $\hat{\boldsymbol{x}}$ comforters/blankets Provided were clean $\hat{\boldsymbol{z}}$                                          | ○ Yes ○ Need            | ds Improvement O No   |
|                          | 9. Whether minimum required furniture is provided and are in good condition (Like Bed/Cot, Table, Chair etc.)                                                                  | ○ Yes ○ Need            | ds Improvement O No   |
|                          | 10. Whether basic electrical amenities like proper lighting, Fan, geyser, room heater(for northern $\hat{t}$ hilly areas), TV etc were provided $\hat{t}$ functional $\hat{t}$ | ○ Yes ○ Need            | ds Improvement O No   |
|                          | 11. Whether washroom was clean and equipped with basic needs (Like Bucket, mug etc.)                                                                                           | ○ Yes ○ Need            | ds Improvement O No   |
|                          | 12. Other basic Facilities                                                                                                    |                         |                       |